## **RÉSERVATIONS MERCREDIS ET PETITES VACANCES SUR B'CLIC**

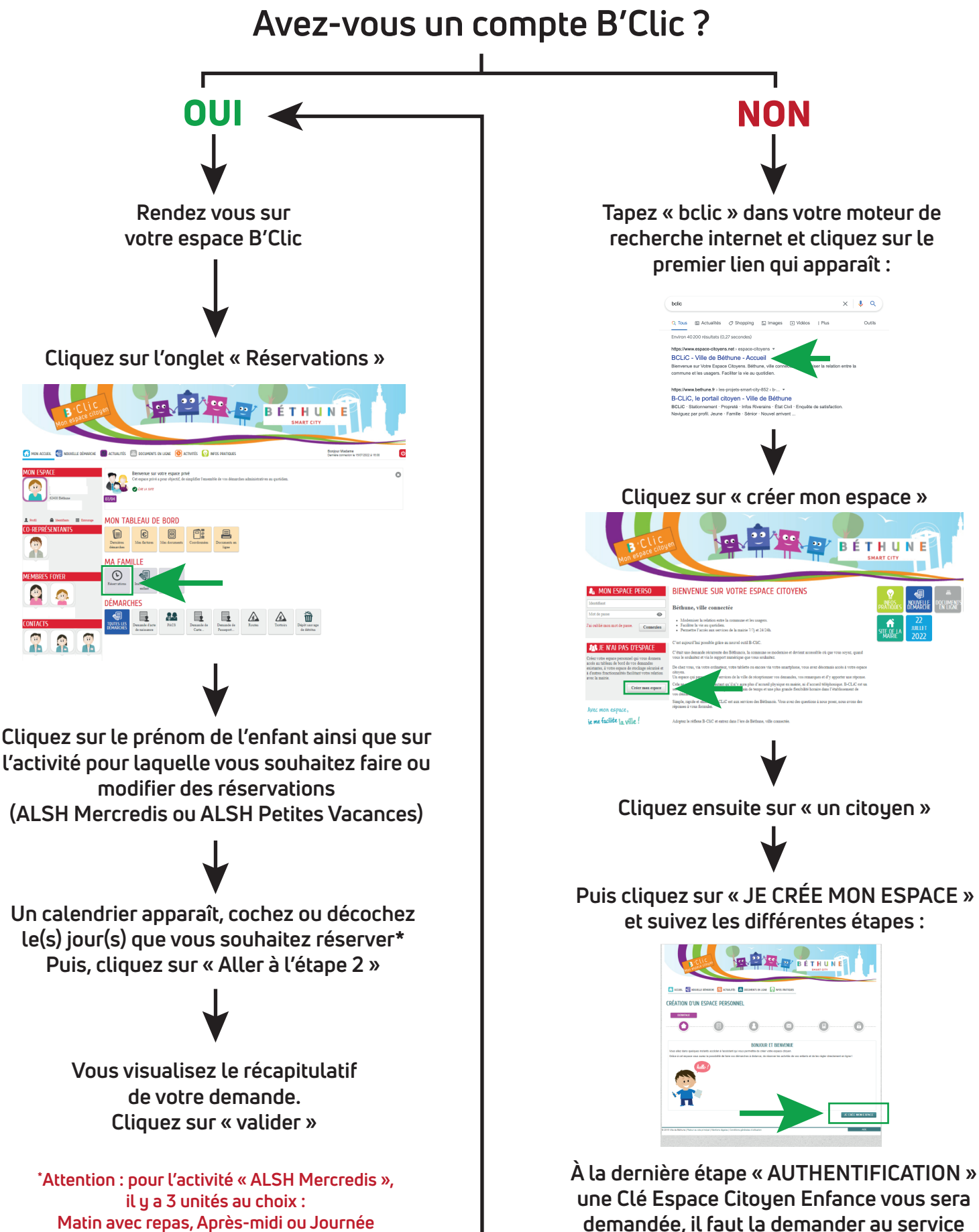

Enfance-Jeunesse au 03.21.63.00.17

Il ne faut cocher qu'une seule unité

1

X.